## Comment créer un Pdf avec des fichiers scannés ou des photos du téléphone ?

Deux possibilités : soit vous avez un ordinateur sous la main soit un téléphone.

## 1. Avec un ordinateur :

- a. Prenez en photo votre travail sur papier (Attention à bien le prendre à l'endroit, à éviter votre ombre sur le document et à ne pas y mettre dedans ce qu'il y a dans votre chambre <sup>(C)</sup> ) ou scanner votre travail.
- b. Prendre une photo pour Pronote : <u>VIDEO</u>
- c. Enregistrer les photos et images dans un répertoire.
- d. Ouvrir vos photos ou images dans un logiciel de retouche d'image (Si vous n'en avez pas : <a href="http://photofiltre.free.fr/frames.htm">http://photofiltre.free.fr/frames.htm</a> )
- e. Redimensionner vos photos ou images en leur donnant par exemple une largeur de 18 cm. (Dans Photofiltre, cliquer sur « Image » puis « Taille de l'image », choisir « cm » et pas « pixels » puis mettre la dimension voulue).
- f. Enregistrer vos images ou photos et sélectionner la qualité. Suivant vos documents vous pouvez donner une qualité moyenne. (Dans Photofiltre : Enregistre en JPEG puis mettre le curseur de la qualité au milieu et regarder ce que cela donne.)
- g. Ouvrir un document LibreOffice ou Word. Mettre dedans les photos ou image que vous voulez envoyer. Enregistrer le au format word puis « enregistrer sous » en choisissant le format PDF.

Ou

Ouvrir un document LibreOffice . Mettre dedans les photos ou image que vous voulez envoyer. Enregistrer le au format odt puis cliquer sur l'îcone :

- h. Il ne vous reste à envoyer ce fichier par Pronote ou par mail.

## 2. Avec son téléphone :

- a. Installer une application qui permet de transformer les photos en fihcier PDF. Par exemples :
  camscanner ou Image to pdf converter ou Convert Image jpg en pdf ou File converter ou To pdf ou iApp PDF converter Pro .... Il y en a plusieurs.
- b. Après avoir transformé les photos ou images en pdf, les envoyer par Pronote ou par mail.
- c. Sur iphone (dès le 5S a priori) :
  - Appli "Notes"
  - nouvelle notes
  - cf copies d'écran en pj
- d. Sur Iphone aussi : il faut peut-être activer la réduction des images dans Message. Pour activer cette fonctionnalité, il faut se rendre dans **Réglages**, puis dans la section **Messages** et activez l'interrupteur en face de l'option « Qualité d'image inférieure ».
- e. Autre idée : leur dire d'envoyer la photo à eux-mêmes par SMS/MMS et ils récupèrent une photo avec une taille réduite à enregistrer dans leur album.